Na wstępie chciałem zaznaczyć że na co dzień używam neutrino. Ma w sobie kilka funkcji które bardziej mi odpowiadają, soft jest bardziej podobny do oprogramowania starszych dekoderów, no i kliknięcie REC na pilocie nie kasuje nanda jeśli nie ma podłączonego dysku.

Nie czułem się na siłach żeby robić opis do Enigmy 2 na nbox, ale to co wiedziałem o jej użytkowaniu dopisałem , jednak opis i obrazki dotyczą neutrino.

I. Żeby zacząć zabawę z dekoderem linuxowym na początek trzeba odpalić sieć.

# Neutrino :

Menu /konfiguracja/sieć albo ma być DHCP, albo wpisuje się stałe IP, reszta jest wpisana. E2 :

Menu/ustawienia/system/sieć

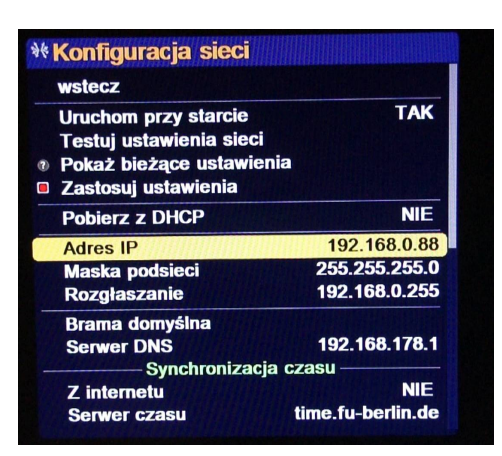

- 1. Należy wybrać DHCP, albo wpisuje się stałe IP+ maska sieci + Brama (bez wpisanej bramy niektóre E2 się wieszały.)
- 2. Żeby się połączyć z nbox przez FTP nie potrzeba hasła, wpisuje się tylko login "root", tak samo jest przez telenet.
- **3.** Oscam można się połączyć przez port 8880 lub 8888, bez loginu i bez hasła. (jaki to jest port jest zapisane w oscam.conf, w var/keys, lub w innym katalogu z tym plikiem)

NewCs port 8080, bez loginu i bez hasła.(tu też jaki dokładnie port jest zapisane w newcs.xml) Przykładowy wpis w przeglądarkę żeby się połączyć z Oscam:

#### 192.168.0.88:8880 (http://192.168.0.88:8880/)

Po ustawieniu adresu IP z neutrino również można się połączyć przez przeglądarkę. Jeśli ma się na komputerze zainstalowany VLC player, wtedy można oglądać tv na kompie. Jednak najważniejsze jest to że łącząc się w ten sposób można modyfikować listę kanałów. Wpisuje się tylko adres dekodera w sieci lokalnej : 192.168.0.88

| yWeb<br>Version 2.5.0<br>fuer Opticum9500                                              | Boxcontrol Live/Timer Tools Settings Extentions Info 🛛 🛱 🛱                                                                                                    | 🕹 Opticum9500 01:40 |
|----------------------------------------------------------------------------------------|----------------------------------------------------------------------------------------------------|---------------------|
| Boxcontrol                                                                             | Bouquet                                                                                                    | ? ^                 |
| Bouquets<br>Control<br>Messages<br>Remote<br>OSD Screenshot<br>Remote & OSD<br>Control | Channels       1. TVP 1 @         POLSKA FULL       00:20 Tajemnica przeszłoÂsci (77 von 105 min, 73%)         CYFRA+       2:05 Czwarta władza         POLSAT       01:05 Telefon przyszłoÂsci (32 von 100 min, 32%)         D1:05 Telefon przyszłoÂsci (70 von 25 min, 49%)       01:05 Telefon przyszłoÂsci (70 von 25 min, 49%)         DRANGE PL       01:25 Studio WschÂod (12 von 25 min, 49%)         DI:25 Studio WschÂod (12 von 25 min, 49%)       01:25 Studio WschÂod (12 von 25 min, 49%)         DI:25 Studio WschÂod (12 von 25 min, 49%)       01:25 Studio WschÂod (12 von 25 min, 49%)         DI:25 Studio WschÂod (12 von 25 min, 49%)       01:50 Newsroom         HD / 3D ASTRA 192       01:30 WiadomoÂsci (7 von 20 min, 37%)         SPORT       01:30 Fakty po Faktach (7 von 40 min, 18%)         VOD PI       02:10 Szkło kontaktowe         VXX: Przyroda       6. TVN HD         WNP       7. TVN @         SKY Italia HD       00:10 ÂSmiertelna gorlaczka (87 von 120 min, 72%)         02:10 Arkana magii       02:10 Arkana magii |                     |

Do komunikacji przez FTP można użyć różnych programów , widok jest z programu FAR

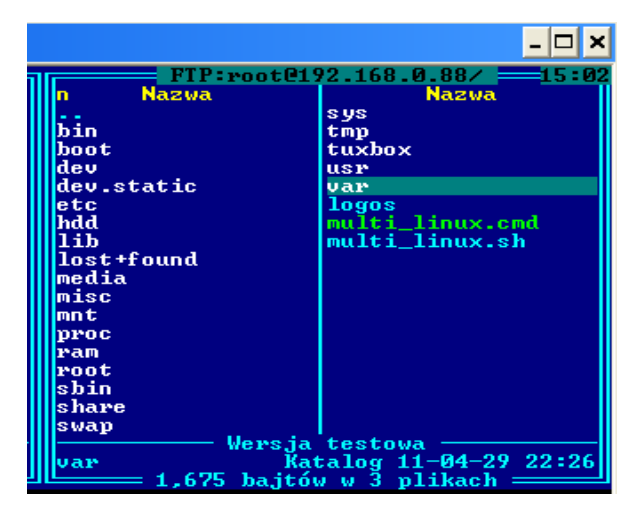

- II. Opiszę różne funkcje..
- **1. Zmiana kanału**, w E2 kanały przełącza się klawiszami CH+,-, w neutrino przełącza się kanały strzałkami, ale dodałem też żeby zmiana była zarówno strzałkami, i CH+,-.
- 2. Po naciśnięciu OK wyświetla się lista kanałów, i można wybrać kanał.

![](_page_1_Picture_5.jpeg)

Przy okazji widać co jest nadawane na kanałach, w neutrino widać parametry transponderów.

**3.** Nagrywa się przez klawisz **REC** na pilocie, lub przez klawisze kolorowe, w neutrino można ustawić pod którym ma być nagrywanie. Wybór robi się w menu konfiguracja klawiszy.

|         | 52 OZGMUNY             |
|---------|------------------------|
| wstecz  |                        |
| Nazwa   |                        |
| 0:      | Lista programów        |
| 1:      | EPG Plus               |
| 2:      | Opis programu          |
| 3: Doda | ij kanał do ulubionych |
| 4:      | Ramka                  |
| 5:      | Lista zegarów          |
| 6:      | nagrywanie             |
| 7:      | TS MovieBrowser        |
| 8:      | Ramka                  |
| 9: AU   | DIOSelectMenue.head    |
| 10:     | Ramka                  |
| 11:     | Telegazeta             |

**4. Nagrywanie** działa dobrze, materiał nagrywa się do katalogu hdd/movie. Poziom zapełnienia dysku jest wi<u>doczny na pasku informacji w OS</u>D na dole po prawej stronie.

![](_page_2_Picture_1.jpeg)

5. W neutrino po dodaniu pluginu można wybierać który dysk ma być podmontowany.

![](_page_2_Picture_3.jpeg)

6. Montować można też dyski FAT i EXT, przez huba, co się przydaje przy odtwarzaniu filmów.

![](_page_2_Picture_5.jpeg)

7. Odtwarzać filmy można przez TS manager i przez VLC player.

![](_page_2_Picture_7.jpeg)

Co ciekawe Neutrino i E2 freebox radzą sobie z nagraniami w formacie TS również z innych dekoderów , np. Opticum.

Żeby odtwarzać nagrania TS wystarczy wcisnąć na pilocie play, lub niebieski klawisz "n". VLC player dostępny jest z poziomu menu.

### 8. Lista kanałów.

Listę wrzuca się do dekodera przez LAN, edycja najprostsza jest w komputerze np.: Dreamset v.2.32 Firmware- Custom

Ścieżki do listy w Neutrino: Software- neutrino plusHD (API 3) Satelites.xml- /usr/local/share/config/ Services Bouquets- /usr/local/share/config/zapit/

Edycja listy z pilota:

W neutrino i w E2 aby edytować listę wciska się OK, pojawi się lista kanałów, następnie MENU (SETUP u Freebox i OPT w E2 PKT)

To co można zrobić jest widoczne na ekranie TV. (kolejność bukietów w neutrino robi się inaczej niż w E2, przez menu)

W neutrino można zmieniać kolejność kanałów i Bukietów łącząc się przez przeglądarkę internetową z komputera.

Wpisuje się adres IP dekodera i "enter" po chwili pojawi się strona neutrino, i tam już można edytować listę.

## 9. Wyszukiwanie kanałów.

Na zdjęciach widać co można zrobić.

| 🖉 Zarządzanie kanałami                                                                                                    |                 | 🐵 Wyszukaj kanały                                                                                                    |                                            |  |
|----------------------------------------------------------------------------------------------------|-----------------|----------------------------------------------------------------------------------------------------|--------------------------------------------|--|
| wstecz                                                                                                    |                 | wstecz <ul> <li>zapisz ustawienia</li> </ul>                                                                                                    |                                            |  |
| <ul> <li>Wyszukaj kanały</li> <li>Przeładuj listy kanałów</li> <li>Zarządzanie bukietami</li> <li>Kasowanie wszystkich kanałów<br/>Reload plugins</li> </ul> | N               | <ol> <li>1 Wyszukaj</li> <li>2 Bukiety</li> <li>3 DiSEqC</li> <li>Liczba powtórzeń DiSEqC</li> <li>4 Ustawienia LNB dla satelity</li> </ol>                   | wszystkie<br>aktualizuj<br>DiSEqC 1.0<br>1 |  |
| <ul> <li>Image info</li> <li>Soft restart</li> <li>Aktualizuj oprogramowanie</li> </ul>                                                                      |                 | <ul> <li>5 Konfiguracja siłownika</li> <li>Wyszukiwanie w/g transponde</li> <li>Wyszukaj na wybranym sateli</li> <li>Wyszukaj na wszystkich sateli</li> </ul> | spondera<br>n satelicie<br>n satelitach    |  |
| Aktualizuj oprogramowanie                                                                                                    |                 | Wyszukaj na wszystkich satel                                                                                                    | litach                                     |  |
| Wyszukiwanie w/g trans                                                                                                    | pondera         |                                                                                                    |                                            |  |
| wstecz                                                                                                    |                 |                                                                                                    |                                            |  |
| <ul> <li>Satelita Panamsat 9 (58.0W)</li> <li>Wybierz transponder</li> </ul>                                                                                 |                 | 🖗 Wyszukaj na wybrany                                                                                                    | m satelicie                                |  |
| 1 Częstotliwość                                                                                                    |                 | wstecz                                                                                                    |                                            |  |
| 2 Symbol rate                                                                                                    |                 |                                                                                                    |                                            |  |
| 2 Symbol rate<br>3 FEC<br>4 Polaryzacja                                                                                                    | 3/4<br>H<br>TAK | <ul> <li>Satelita Telstar 11 (37.5W)</li> <li>Uwzględnij dane NIT</li> <li>Scan/Use pids</li> </ul>                                                           | )<br>TAK<br>T <u>A</u> K                   |  |

#### 10. Telegazeta

Włączenie przyciskiem txt , lub na przyciskach kolorowych (w neutrino zielony). Można dobrać tryb wyślwietlania , służą do tego klawisze V- i V+ , ale głównie V-. Może być to pełny ekran , lub tak jak widać:

![](_page_4_Picture_2.jpeg)

![](_page_4_Picture_3.jpeg)

#### 11. Dostępne ustawienia neutrino w menu.

Najważniejsze co można dostosować do swoich potrzeb i gustów, to tryby wyświetlania obrazu, wygląd, w tym kolory i wielkość grafiki OSD.

- Jeśli chodzi o jakość obrazu, to moim zdaniem najlepszy jest tryb 720p.

Jednak polecam ustawić tryb Auto, i w nim dopiero wybrać 720p, a dla kanałów HD 1080i.

| Rozdzielczość | automatycznie |
|---------------|---------------|
| wstecz        |               |
| PAL/576i 50Hz | 720p 50Hz     |
| 576p          | 720p 50Hz     |
| 720p 50Hz     | 720p 50Hz     |
| 1080i 50Hz    | 1080i 50Hz    |
| 1080p 25Hz    | 1080i 50Hz    |

| Dostępne forma | aty video |
|----------------|-----------|
| SECAM          | NIE       |
| PAL            | TAK       |
| 576p           | NIE       |
| 720p 50Hz      | TAK       |
| 1080i 50Hz     | TAK       |
| 1080p 24Hz     | NIE       |
| 1080p 25Hz     | NIE       |
| NTSC           | NIE       |
| 480p           | NIE       |
| 720p 60Hz      | NIE       |
| 1080i 60Hz     | NIE       |
| Auto           | TAK       |

Wybierając dostępne formaty video, mamy do nich dostęp przez klawisz @ na pilocie. Różne telewizory mają czasem problem z niektórymi formatami , no i sama grafika OSD też nie zawsze dobrze wygląda , dlatego trzeba sobie to poustawiać.

- Grafika... Moim zdaniem najlepiej się prezentuje w trybie 720p.
   Kolory tła , napisów, podświetlenia można sobie w neutrino ustawić po swojemu , jak się podoba.
- Swoje ustawienia można zapisać, i znów po testach wczytać, do wyboru jest też kilka zestawów kolorów przygotowanych przez twórców neutrino.

| Wybór tematów wstecz                                                              |                | Kolor tła                                                                                                    |
|-----------------------------------------------------------------------------------|----------------|----------------------------------------------------------------------------------------------------|
| Load colors from<br>Save colors as                                                |                | GREEN                                                                                                    |
| Neutrino<br>klasyczna<br>colorthememenu.gray<br>DarkBlue<br>DVB2000<br>Simply Red |                | ALPHA                                                                                                    |
| Przeglądarka pliko                                                                | ów /var/tuxbo  | x/config/<br>15-08-2011 07:4<br>rw-rr- 2.831k<br>rw-rr- 672<br>rw-rr- 672<br>rw-rr- 8.752k<br>rw-rr- 8.751k<br>rw-rr- 8.751k<br>rw-rr- 8.767k<br>rw-rr- 8.767k<br>rw-rr- 8.749k<br>rw-rr- 8.749k<br>rw-rr- 8.742k |
| nast.strona                                                                       | 🗊 poprz.strona | ∎wyłącz filtr                                                                                                    |

 Można również dostosować również wielkość czcionki. Przydatne jest to zwłaszcza jeśli się chce oglądać przez scart. Wówczas w trybie PAL grafika, jeśli są użyte małe czcionki, jest nieczytelna.

## 12. EPG informacje o programach

Wciskając klawisz EPG na pilocie mamy wykaz programów na danym kanale. Po kliknięciu info (lub dwa razy info bez wcześniejszego klikania epg) pokaże się opis programu.

![](_page_6_Picture_3.jpeg)

Klikając klawisz epg dwa razy mamy dostęp do prawdziwego EPG dla wielu kanałów.

![](_page_6_Figure_5.jpeg)

W obu planszach można wybrać i zaznaczyć program do nagrania , (klawisz czerwony) Testowałem takie oznaczenie działa dobrze , dekoder sam przełączy się na program który się zaznaczy do nagrywania, co ma działać to działa.

# 13. Uruchomienie karty

Karta jest obsługiwana przez programy dodane do E2, czy neutrino.

Programy te znajdują się w katalogu var/bin , lub var/emu.

zazwyczaj są juz dodane działające wersje, ale można wybrać jakim programem chcemy się posłużyć.

Wybiera się wciskając przycisk niebieski, i w neutrino mamy od razu wybór emulatorów. Kolejne można dodać, czy usunąć w var/plugins.

Same skrypty startowe są w var/bin , a czasem w var/emu, można je modyfikować tak jak inne pliki linuksowe.

Pliki konfiguracyjne umożliwiające działanie tych programów są w var/keys.

Jak to wpisać tego nie będę szczegółowo tłumaczył, bo od tego są fora, i tam są opisy dotyczące poszczególnych programów.

W E2, tu pod niebieskim mamy E2 manager, w nim SoftCam, i tam wybór emulatorów. Reszta jest podobnie jak w neutrino, oprócz pluginow, które są inaczej rozwiązane.

W 08.2011r dodany został Gbox800 na którym też działają karty , a dodatkowo można z pilota sprawdzić uprawnienia karty.

Żeby to zrobić trzeba uruchomić Gbox (klawisz niebieski, itd), a następnie w menu skrypt wybrać:

![](_page_7_Picture_3.jpeg)

info o karcie wygląda tak:

| plugin output                                |  |
|----------------------------------------------|--|
| ATR:3B240030423030                           |  |
| Conax Card - version 40                      |  |
| Country: Grossbritannien                     |  |
| CalD : 0B00                                  |  |
| Serial : 0002000218342 (007738E8E6)          |  |
| Subscription:                                |  |
| 1010 - TVN                                   |  |
| 01.11.2011 - 30.11.2011 entitlement 01000001 |  |
| 01.10.2011 - 31.10.2011 entitlement 01000001 |  |
| Event:                                       |  |
| Wróć                                         |  |

Żeby sprawdzić który program(emu) obsługujący kartę pracuje, w skryptach dodane jest też:

Aktywny emulator INFO

Jeśli używa się Mgcamd , w połączeniu z Oscamen , lub newcs, to można ustawić w nim opcję wyboru czy ma wyświetlać info na TV o karcie , systemie , czy nie.

Taki wybór dopisałem tak żeby można było to włączyć i wyłączyć z pilota .

Po kliknięciu trzeba odczekać ~15 sekund , i zmienić kanał , a zacznie działać.

Taki plugin dodany jest w menu Gry, po kliknięciu nie pokazuje sie żadne info osd, ale działa..

![](_page_7_Picture_12.jpeg)

Tak wygląda info z Mgcamd wyświetlane przez Osd neutrino:

![](_page_7_Picture_14.jpeg)

#### 14. Inne skrypty i pluginy

W neutrino można bardzo łatwo dopisywać własne skrypty.

Wystarczy taki nowy plugin wrzucić w var/plugins , i przeładować , i w zależności czy wpisane w type=3, czy 2, lub1 już mamy go widocznego albo pod klawiszem niebieskim , albo w menu script. Skrypty sh w pliku cfg powinny mieć wpisane type=3, i będą widoczne w menu Script

![](_page_8_Figure_3.jpeg)

![](_page_8_Picture_4.jpeg)

![](_page_8_Picture_5.jpeg)

Ciekawym pluginem jest Tuxbox Commander, można nim edytować pliki, nadawać atrybuty, usuwać programy, nagrania.

![](_page_8_Picture_7.jpeg)

| /<br>bin<br>config<br>emu<br>etc<br>keys<br>lib<br>lock<br>log<br>oscam_dvbapi<br>plugins<br>plugins inne<br>run<br>share<br>tuxbox<br>usr<br>httpd<br>tmp | <dir>       .T.         <dir>       fr         <dir>       tii         <dir>       bii         <dir>       bii         <dir>       bii         <dir>       bii         <dir>       bii         <dir>       bii         <dir>       bii         <dir>       bii         <dir>       bii         <dir>       bii         <dir>       bii         <dir>       bii         <dir>       min         <dir>       min         <dir>       min         <dir>       min         <dir>       min         <dir>       min         <dir>       min         <dir>       min         <dir>       min         <dir>       min         <dir>       min         <dir>       min         <dir>       min         <dir>       min         <dir< td="">       min         <dir< td="">       min         <dir< td="">       min         <dir< td="">       min         <dir< td="">       min      <dir< td="">       mi</dir<></dir<></dir<></dir<></dir<></dir<></dir></dir></dir></dir></dir></dir></dir></dir></dir></dir></dir></dir></dir></dir></dir></dir></dir></dir></dir></dir></dir></dir></dir></dir></dir></dir></dir></dir></dir> | rash-0<br>rash-1000<br>-TgxmA4<br>meshift<br>n<br>pot<br>ev.static<br>c<br>dd<br>o<br>edia<br>nt<br>ovie<br>usic<br>cture<br>foc<br>im<br>pot<br>pot<br>pin<br>nare<br>wap |                    |         |
|----------------------------------------------------------------------------------------------------|----------------------------------------------------------------------------------------------------|----------------------------------------------------------------------------------------------------|--------------------|---------|
| 1 rights 2 rename 3 4                                                                                                    | <mark>5 copy 6</mark>                                                                                                    | move 7 mkdir 8                                                                                                    | B delete 9 touch 0 | 988.525 |
| execute command                                                                                                    | iggle marker                                                                                                    | sort directory                                                                                                    |                    | link    |

Ogólnie jestem zadowolony z neutrino, zwłaszcza z bardzo prostej obsługi.

Zaletą jest łatwość w dopisywaniu skryptów startujących emu, i innych , np. Ten do dumpu nanda. Wady też są, ale to oprogramowanie daje sie bez problemów na co dzień używać, i mimo że większość używa Enigmę2, to Neutrino nie jest gorsze, to też linux, z inną, uboższą grafiką...

Opis aktualizowany w 12.2011r. Jacek